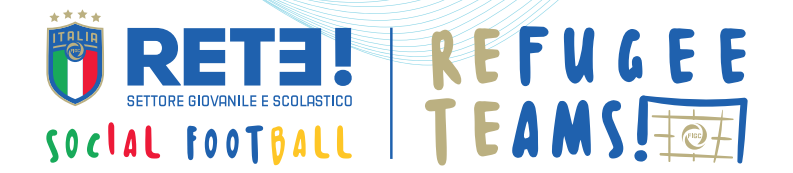

# **FORMAZIONE RAGAZZI**

### **COME PARTECIPARE**

Accedi all'area riservata selezionando il profilo "Ragazzi" https://www.figc-rete.it/gestionale/login

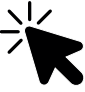

Per ricevere i dati di accesso individuali dei ragazzi è necessario caricare la lista dei partecipanti nell'area riservata "SAI/SIPROIMI"

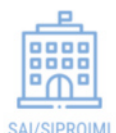

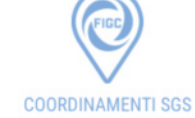

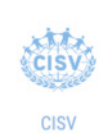

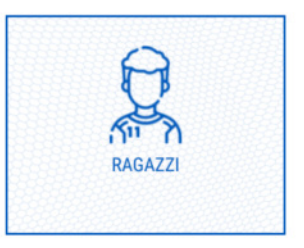

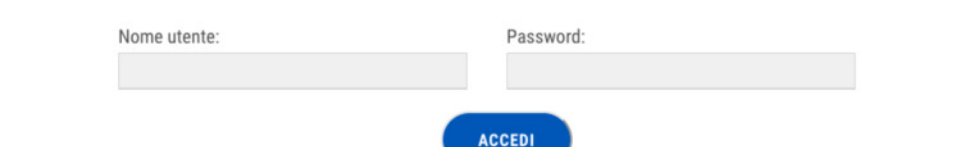

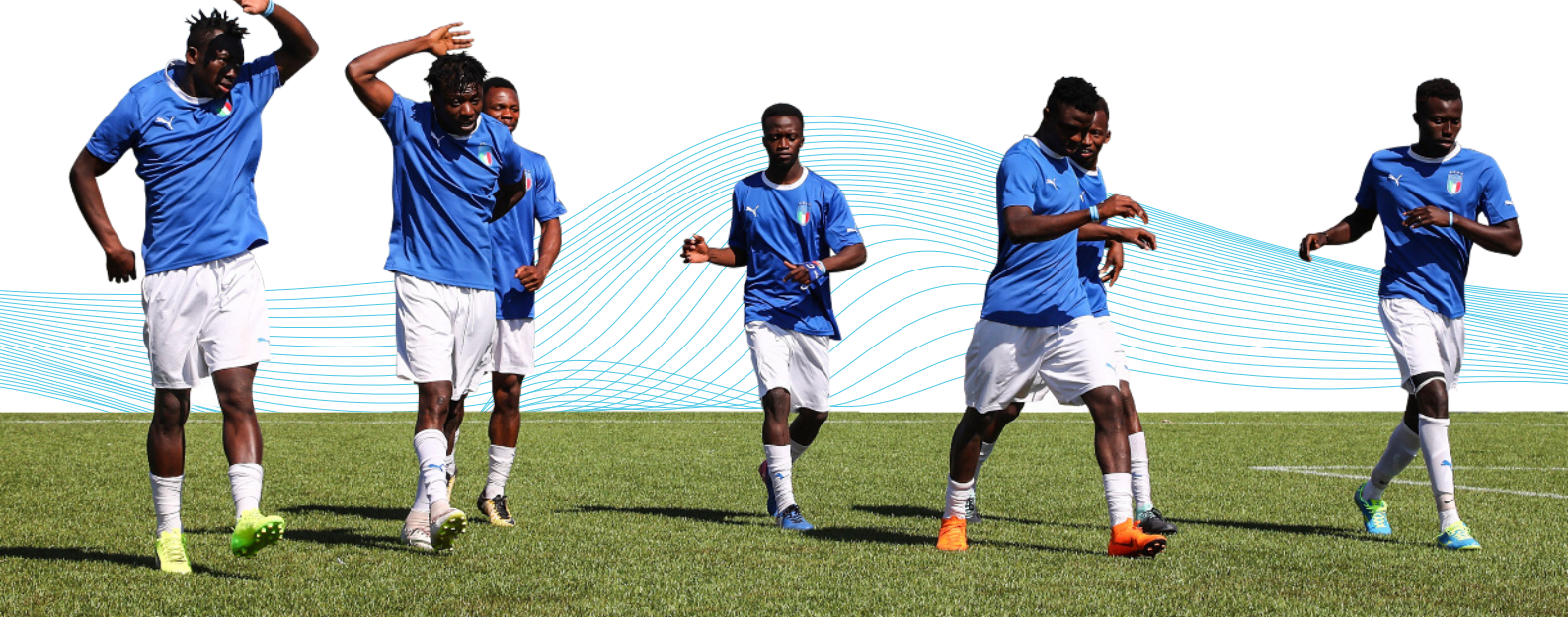

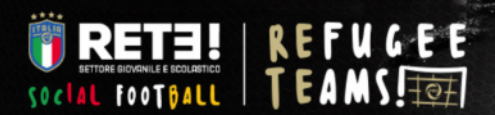

# AREA RISERVATA RAGAZZI

Nome Utente

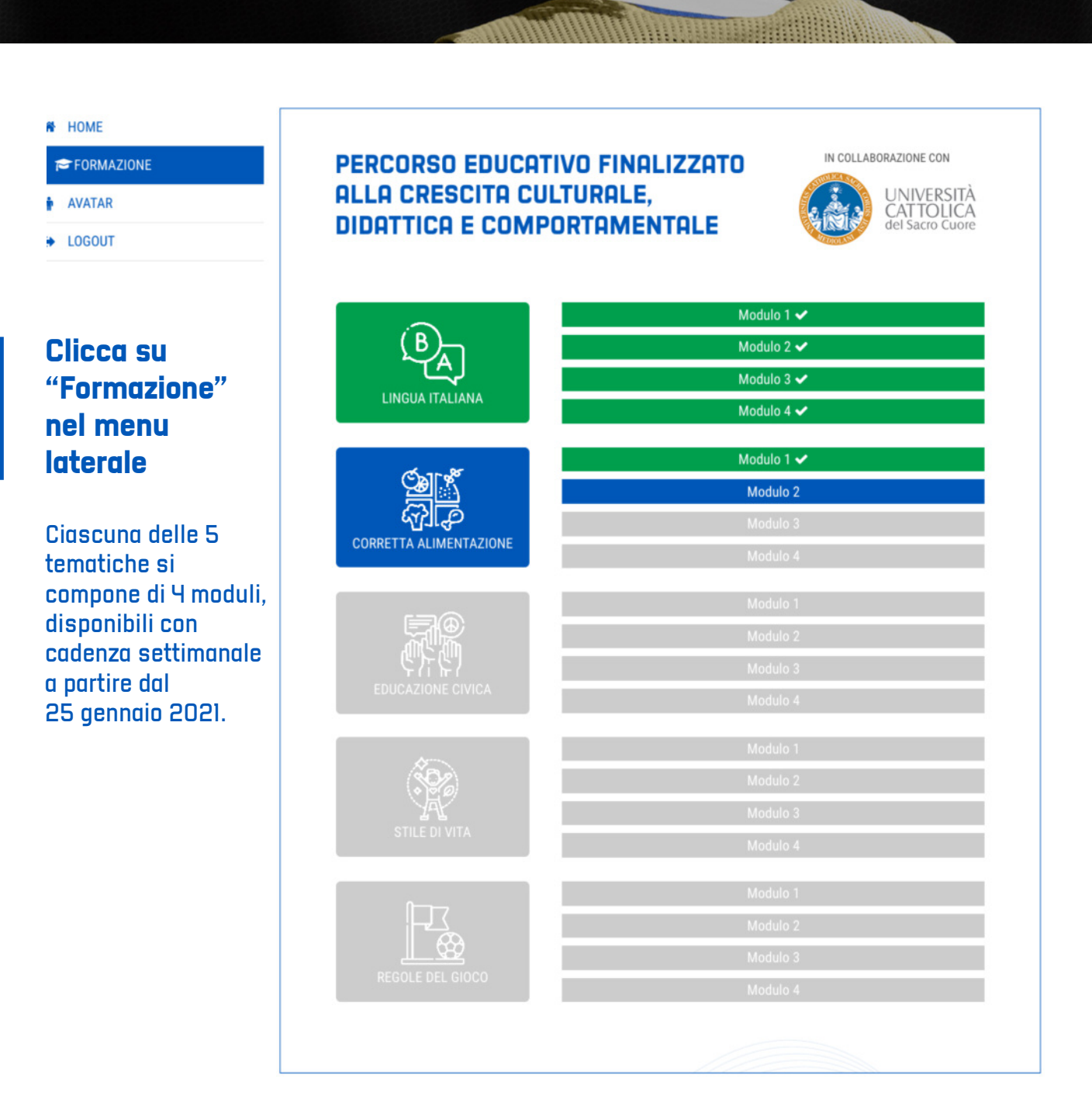

MODULO COMPLETATO

MODULO DISPONIBILE

MODULO NON DISPONIBILE

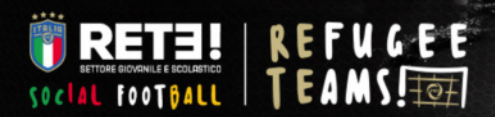

## AREA RISERVATA RAGAZZI

Nome Utente

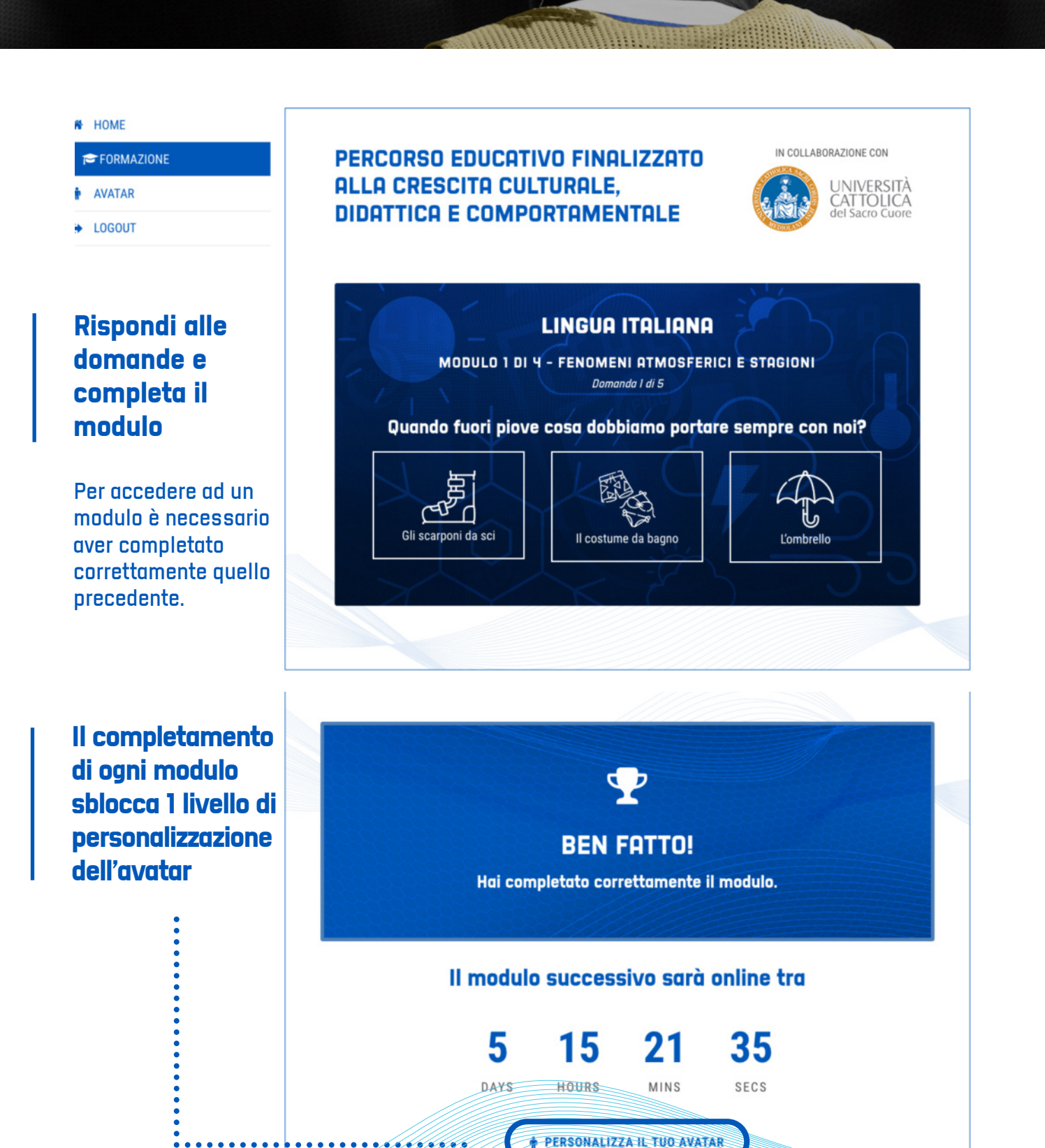

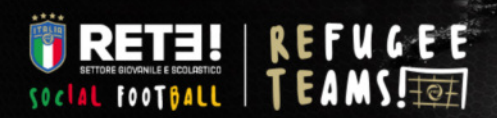

ZONA LUCE

# AREA RISERVATA RAGAZZI

Nome Utente

HOME
FORMAZIONE
AVATAR
LOGOUT

#### Personalizza il tuo avatar

Ricorda ogni settimana di proseguire nel percorso educativo per sbloccare nuovi livelli di modifica del tuo avatar.

Sbloccando tutti i 20 livelli di personalizzazione potrai scaricare il tuo avatar per le tue storie sui social!

•••••

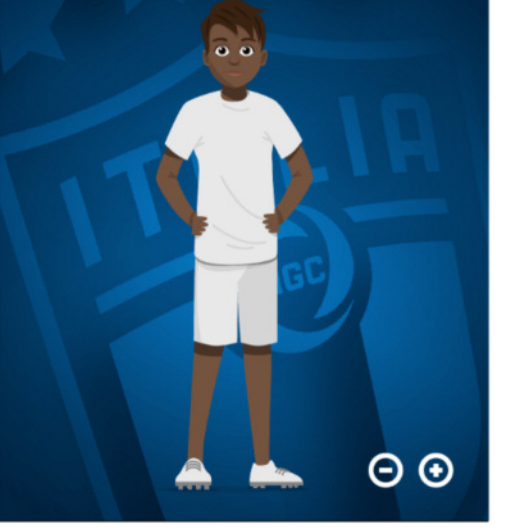

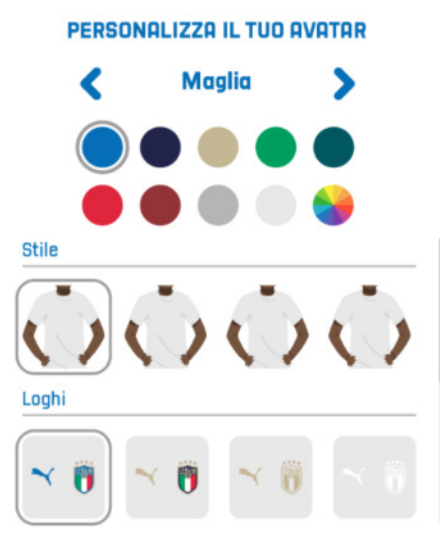

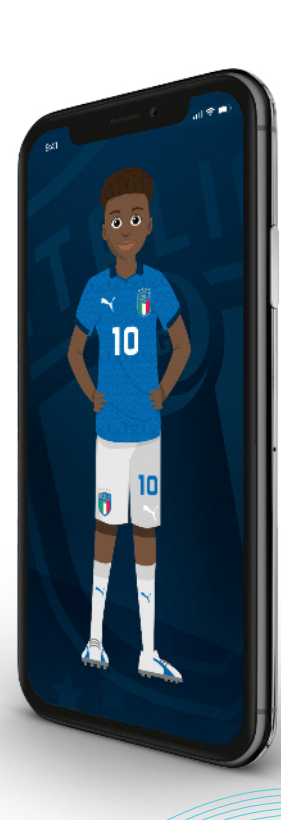

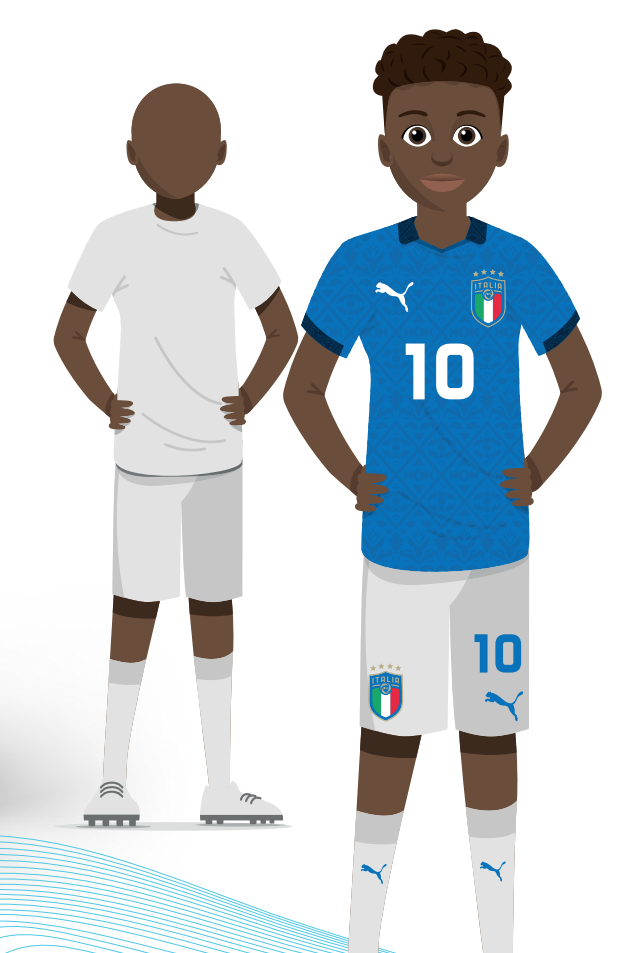

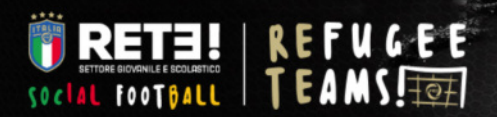

# AREA RISERVATA RAGAZZI

Nome Utente

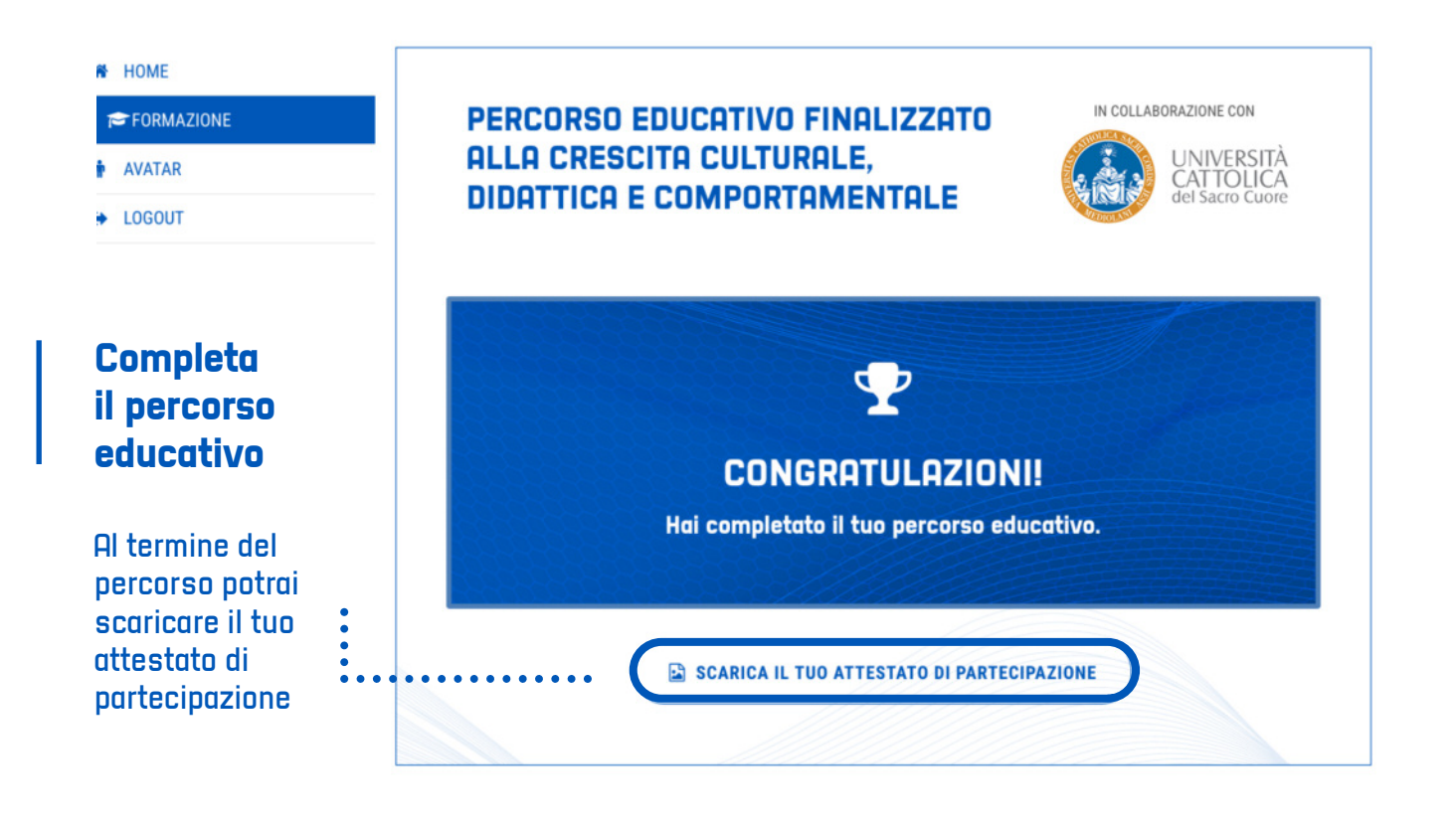